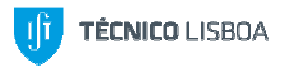

Departamento de Engenharia Civil, Arquitetura e Georrecursos

# Biblioteca

# Pesquisar no Catálogo Bibliográfico

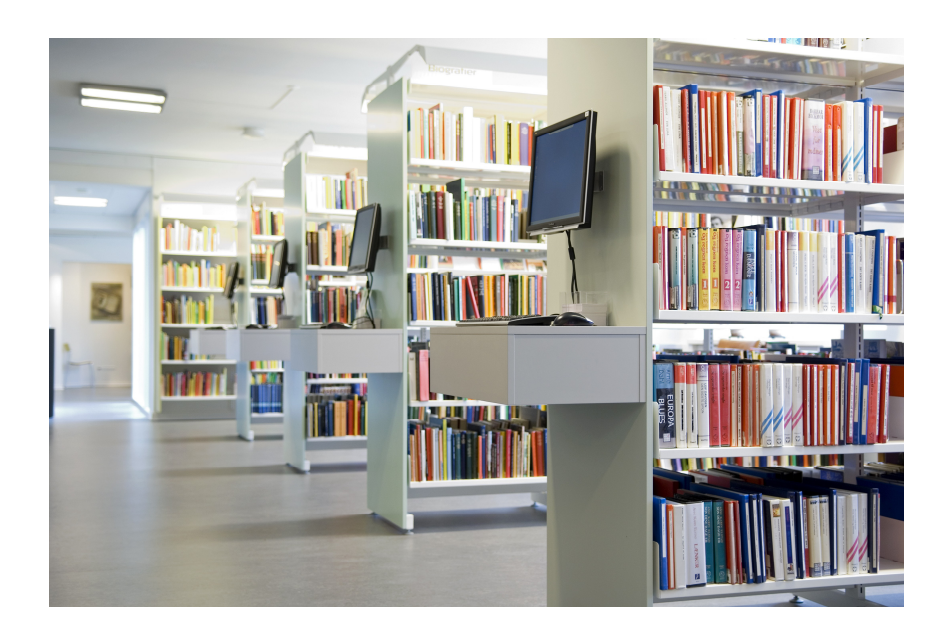

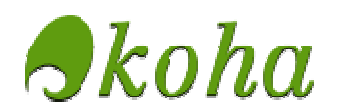

#### Acesso e Funcionalidades do Catálogo

O acesso ao catálogo bibliográfico do sistema KOHA faz-se através do seguinte URL: <u>http://bibliotecas.utl.pt/</u>. Nos websites da biblioteca de civil e central encontram-se atalhos para o catálogo.

Este sistema, para além da pesquisa aos recursos bibliográficos da antiga Universidade Técnica de Lisboa, integra ainda outras funcionalidades, tais como:

- Consulta ao catálogo da biblioteca do Instituto Superior de Agronomia (CERES);

- Consulta ao catálogo coletivo das bibliotecas da anterior Universidade de Lisboa (SIBUL);

- Consulta ao site da atual Universidade de Lisboa;
- Consulta aos sites das bibliotecas da atual Universidade de Lisboa;
- Consulta à b-on;
- Consulta ao Repositório Científico de Acesso Aberto de Portugal.

| 📕 🛄 Bibliotecas da ULisboa catalo 💈                                     | × 🔼                                                                                                    |                                                                                                    |                                  |
|-------------------------------------------------------------------------|----------------------------------------------------------------------------------------------------|----------------------------------------------------------------------------------------------------|----------------------------------|
| ← → C 🗋 biblioteca                                                      | s.utl.pt                                                                                                    |                                                                                                    |                                  |
| U LISBOA                                                                | UNIVERSIDADE<br>De lisboa                                                                                                    | Procurar Pesquisa geral ▼  <br>Advanced search   Browse by author or subject                                                                                                    | Todas as bibliotecas<br>Executar |
| Ligações:<br>Site da ULisboa<br>Bibliotecas da ULisboa<br>B-On<br>RCAAP | Bem vindo ao c<br>Este sistema inclui c<br>• FA - Faculdade de<br>• FMH - Faculdade e<br>• FMH - Faculdade e<br>• ISCSP - Instituto Sup<br>• ISCSP - Instituto Sup<br>• ISCS - Instituto Sup<br>• SDP - Serviço de I<br>Outros catálogos da<br>• ISA - Instituto Sup<br>• Restantes unidade | entratálogo Koha das bibliotecas da Universidade de<br>o catálogo das seguintes unidades orgânicas:<br>Arquitectura<br>de Motricidade Humana<br>de Medicina Veterinária<br>Superior de Ciências Sociais e Políticas<br>uperior de Cenomia e Gestão<br>erior Técnico<br>Jocumentação e Publicações (anteriormente da Reitoria da UTL)<br>Universidade de Lisboa:<br>erior de Agronomia: <u>CERES</u><br>is orgânicas: <u>SIBUL</u> | Lisboa (ULisboa).                |
| Todos os direitos reservados - ,                                        | All rights reserved                                                                                                    |                                                                                                    |                                  |
| Languages: English Português                                            |                                                                                                    |                                                                                                    |                                  |

### Pesquisar no catálogo bibliográfico

O catálogo bibliográfico do sistema KOHA permite o acesso aos registos do fundo documental existente nas bibliotecas das diferentes Escolas - informação bibliográfica de monografias, publicações periódicas, seriados e outros suportes. Por defeito, o KOHA pesquisa na totalidade do catálogo coletivo: "todas as bibliotecas". Se desejar

restringir a pesquisa aos registos de uma única Escola, ou às várias Bibliotecas do IST pode fazê-lo, selecionando o local pretendido:

- Faculdade de Arquitetura Faculdade de Medicina Veterinária Faculdade de Motricidade Humana Instituto Superior de Ciências Sociais e Políticas Instituto Superior de Economia e Gestão IST – Biblioteca Central IST – Biblioteca de Civil IST – Biblioteca de Elect. Comp. e Inf.
- IST Biblioteca de Física
- IST Biblioteca de Mat. PG
- IST Biblioteca de Mecânica
- IST Biblioteca de Química
- IST Biblioteca do Tagus Park
- IST Sala de Estudo de Informática

Reitoria - SDP

| ' Щ Bibliotecas da ULisboa catalo<br>← → C                              | × Land                                                                                                    |                                                                                                    | لظاره                                                                                                    |
|-------------------------------------------------------------------------|----------------------------------------------------------------------------------------------------|----------------------------------------------------------------------------------------------------|----------------------------------------------------------------------------------------------------|
| U LISBOA                                                                | UNIVERSIDADE<br>DE LISBOA                                                                                                    | Procurar Pesquisa geral ▼<br>Advanced search   Browse by author or subject                                                                                                    | Todas as bibliotecas<br>Todas as bibliotecas<br>Faculdade de Arquitectura<br>Faculdade de Medicina Veterinária                                                                                                    |
| Ligações:<br>Site da ULisboa<br>Bibliotecas da ULisboa<br>B-On<br>RCAAP | Bem vindo ao o<br>Este sistema inclui (<br>• FA - Faculdade de<br>• FMH - Faculdade<br>• FMV - Faculdade<br>• ISCSP - Instituto Su<br>• ISEG - Instituto Sup<br>• SDP - Serviço de I<br>Outros catálogos da<br>• ISA - Instituto Sup<br>• Restantes unidade | atálogo Koha das bibliotecas da Universio<br>o catálogo das seguintes unidades orgânicas:<br>Arquitectura<br>de Moticiidade Humana<br>de Medicina Veterinária<br>Superior de Ciências Sociais e Políticas<br>uperior de Economia e Gestão<br>erior Técnico<br>Documentação e Publicações (anteriormente da Reitoria<br>Universidade de Lisboa:<br>erior de Agronomia: <u>CERES</u><br>es orgânicas: <u>SIBUL</u> | Faculdade de Motricidade Humana<br>Instituto Superior de Agronomia [em fase de te<br>Instituto Superior de Ciências Sociais e Política<br>Instituto Superior de Economia e Gestão<br>IST - Biblioteca Central<br>IST - Biblioteca de Civil<br>IST - Biblioteca de Civil<br>IST - Biblioteca de Civil<br>IST - Biblioteca de Mat.PG<br>IST - Biblioteca de Mat.PG<br>IST - Biblioteca de Mat.PG<br>IST - Biblioteca de Química<br>IST - Biblioteca de Química<br>IST - Biblioteca do Complexo<br>IST - Biblioteca do Tagus Park<br>IST - Sala de Estudo de Informática<br>Reitoria - SDP |
| ∋ 2012. Universidade de Lis                                             | boa                                                                                                    |                                                                                                    |                                                                                                    |

Fodos os direitos reservados - All rights reserved

# Escolha da Língua

Existe a possibilidade de escolher a língua dos menus: inglês ou português.

© 2012, <u>Universidade de Lisboa</u> Todos os direitos reservados - All rights reserved

Languages: English | Português

# **Pesquisa Simples**

É possível pesquisar no catálogo por:

- Pesquisa geral
- Título
- Autor
- Assunto
- ISBN
- Periódicos
- Cota

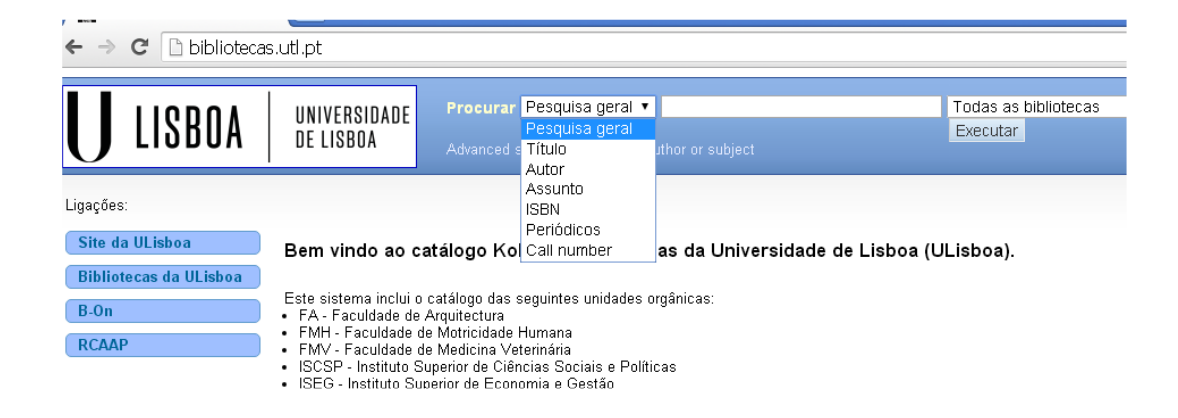

1. <u>Pesquisa por autor</u> – nesta opção, o nome do autor pode ser introduzido completo ou abreviado, pela ordem direta ou indireta. É autor não só a pessoa que escreve a obra, mas também os outros colaboradores que são considerados autores secundários, tais como o editor literário, o orientador, o tradutor, etc. O autor pode ainda ser uma coletividade ou um congresso (ex.: Instituto Superior Técnico, Conférence Européenne des Ministres des Transports).

**2.** <u>Pesquisa por título</u> – se o título for muito longo, não é necessário escrevê-lo na totalidade. Com este sistema também não é pertinente conhecê-lo com precisão.

**3.** <u>Pesquisa por título de publicação periódica</u> – esta opção deve ser utilizada unicamente para os títulos dos periódicos que se pretendam recuperar.</u>

**4.** <u>Pesquisa por assunto</u> – opção que permite recuperar os documentos pelo conteúdo. Na Biblioteca do IST, devem empregar-se os termos em língua inglesa e portuguesa e utilizar vários sinónimos para o mesmo conceito. Não deve haver mais do que um espaço em branco entre as palavras, ou omissão de alguma delas. Os erros ortográficos inviabilizam a pesquisa e tornam os resultados nulos.

5. <u>Pesquisa por cota</u> – digite a cota ou parte dela e registe a sua localização

**6.** <u>Pesquisa por ISBN</u> – sigla para International Standard Book Number. Não deve omitir os traços entre os números.</u>

7. <u>Pesquisa geral</u> – esta opção aparece por defeito cobre as anteriores e outras não referidas, tais como a coleção, as notas, o ISSN, o editor, etc. Todos os elementos constituem pontos de acesso para recuperar uma obra e podem ser misturados.

#### Pesquisa Avançada

A pesquisa avançada funciona com a combinação de vários campos e permite refinar os resultados.

| 🔛 Bibliotecas da ULisboa catalo 🗙 🔽 🚨                                                                                                    |
|----------------------------------------------------------------------------------------------------|
| ← → C 🗋 bibliotecas.utl.pt/cgi-bin/koha/opac-search.pl                                                                                                    |
| UNIVERSIDADE Advanced search   Browse by author or subject                                                                                                    |
| Pesquisar em:                                                                                                    |
| Palavra-chave    Palavra-chave   Palavra-chave  Pesquisa [Fewer options] [New search]  Publication date range:  Por exemplo: 1999-2001. Pode também usar "-1987" para tudo o que tiver sido publicado antes de 1987 ou "2008-" para tudo o que tiver sido publicado depo 2008 |
| Tipo de material<br>Localização na prateleira<br>Limitar a um dos seguintes tipos:                                                                                                    |
| (sem informação)                                                                                                    |
|                                                                                                    |

**Pesquisas por Assunto** 

1. Ao entrar no KOHA, deve selecionar o tipo de pesquisa (por assunto) e restringi-la à Biblioteca de Civil.

2. As bibliotecas utilizam, na descrição dos assuntos das obras, linguagens documentais controladas e normalizadas. Esta e outras bibliotecas do IST optaram pelos cabeçalhos de assunto em língua inglesa desenvolvidos pela Biblioteca do Congresso, em Washington - os *Library of Congress Authorities*. Os cabeçalhos de assuntos consistem em palavras ou grupos de palavras que descrevem o conteúdo dos documentos.

3. Os componentes utilizados são sempre um assunto principal ou um assunto secundário derivado do principal. Ex.: Architecture; Classicism in architecture.

4. O assunto pode vir expresso por um único conceito (singular ou plural). Ex.: Mensuration; Parks. Pode ainda vir expresso por uma palavra composta. Ex.: Public universities and colleges.

5. O cabeçalho do assunto pode vir invertido, separado com uma vírgula. Ex.: **Structures, Theory of**. Pode também ser uma expressão. Ex.: **Merchant marine**.

6. O cabeçalho pode ser o nome de uma pessoa ou de uma colectividade. Ex.: Meyer, Hannes, 1889-1954; Portugal. Direcção Geral dos Serviços Florestais e Aquícolas.

7. Os termos homónimos surgem com um qualificador que lhes dá um significado unívoco. Ex.: **Surfaces (Physics); Yemen (Republic)**.

8. Os cabeçalhos podem ser subdivididos, resultantes de um cabeçalho principal com uma ou mais subdivisões que constituem aspectos desse assunto. Ex.: Sustainable development -- Costa Rica; Swimming pools -- Construction and design.

9. Para uma pesquisa detalhada dos cabeçalhos por área temática, consultar a obra *«Library of Congress subject headings»*, com a cota Z663.78 LIB, vols. 1 a 5, que se encontra nesta biblioteca.

#### **Resultados da Pesquisa**

Depois de ter sido selecionado o botão «Executar» ou «Pesquisa» é apresentada uma lista numerada com a totalidade dos resultados obtidos.

Nessa lista numerada, a apresentação dos resultados é feita, por defeito, por ordem de relevância. Esta ordenação pode vir a ser alterada pelo utilizador (por título, classificação, datas, etc.).

| M BIDIIOCECAS DA ULISDOA CACAIO                                                                                                    | *                                                                                                    |                                                                                                    |                                                                                |                              |                                       |
|----------------------------------------------------------------------------------------------------|----------------------------------------------------------------------------------------------------|----------------------------------------------------------------------------------------------------|--------------------------------------------------------------------------------|------------------------------|---------------------------------------|
| 🗲 🤿 C 🗋 biblioted                                                                                                    | <b>:as.utl.pt</b> /cgi-bin/koha,                                                                                    | /opac-search.pl?idx=su                                                                                                    | &q=mechanical+engine                                                           | eering&limit=brar            | ich%3AIST_CIVIL                       |
| U LISBOA                                                                                                    | UNIVERSIDADE<br>DE LISBOA                                                                                           | Procurar Assunto                                                                                                    | <ul> <li>mechanical enginee</li> <li>by author or subject</li> </ul>           | ering                        | IST - Biblioteca de Civil<br>Executar |
| Your search returned 38 r                                                                                                    | results. 🔝                                                                                                    |                                                                                                    |                                                                                |                              |                                       |
| Refine a sua pesquisa                                                                                                    | Select all Clear all &                                                                                              | Não destacar                                                                                                    |                                                                                | Relevân                      | cia                                   |
| Disponibilidade<br>Limit to <u>currently available</u><br>items.<br>Autores<br>Banerjee, P. K.<br>George, P. L.                                                                                                    | 1. <u>Nonlinear anal</u><br>Publicação: New Y<br>Data:1980<br>Disponibilidade: <b>Có</b><br>Acções:                 | ysis of plates / by Chia, Ch<br>ark: McGraw-Hill, 1980 . xiv,422p<br>pias disponíveis: IST - Bibliotece                            | <mark>wen-Yuan</mark><br>: 25cm<br>I de Civil (1), IST - Biblioteca de Me      | cânica (1), IST - Biblioteca | a de Mecânica (1),                    |
| raty. J. M.<br>Shrive, Nixel<br>Wallace, Ken<br>Show more<br>Bibliotecas<br>IST - Biblioteca de Civil<br>IST - Biblioteca de Mecânica<br>IST - Biblioteca de Mecânica<br>IST - Biblioteca de Mecânica<br>IST - Biblioteca de Guímica<br>Series<br>Ellis Horwood series<br>Endish in focus<br>McGraw-Hill series i | <ul> <li>2. Engineering da<br/>Publicação: New Y<br/>Data: 1983</li> <li>Disponibilidade: Có<br/>Acções:</li> </ul> | Isign : by Dieter, George E<br>srk: McGraw-Hill, 1983 : xiv, 592 p<br>pias disponíveis: IST - Bibliotece                           | <u>Ilwood</u><br>) : 25 cm<br>1 de Civil (1), IST - Biblioteca de Me           | cânica (1), IST - Bibliotece | a de Mecânica (1),                    |
|                                                                                                    | 3. Boundary elem<br>Publicação: London<br>Deta: 1981<br>Disponibilidade: Có<br>Acções:                              | t <b>ent methods in <mark>engineeri</mark><br/>∶McGraw-Hill, 1981 . xiv, 452 p.:<br/>p<b>ias disponíveis:</b> IST - Biblioteca</b> | ng science / by Banerjee, ]<br>23 cm<br>1 de Civil (1), IST - Biblioteca de Me | P.K.                         | a de Mecânica (1),                    |

A descrição bibliográfica das obras é apresentada de uma forma abreviada. É também apresentada informação sobre o número e a disponiblidade do(s) exemplar(es) e a sua localização. Os elementos sublinhados a azul são hiperligações que dão acesso à descrição bibliográfica completa que apresenta a cota dos exemplares, os assuntos e outros dados que descrevem formalmente a obra.

| H Bibliotecas da ULisboa cata<br>← → C Dibliote                                                                                                    | lo × <b></b><br>cas.utl.pt/cgi-bin/kc                                             | ha/opac-detail.pl?biblior                  | number =42 | 285                    |               |                     |                                                 |
|----------------------------------------------------------------------------------------------------|-----------------------------------------------------------------------------------|--------------------------------------------|------------|------------------------|---------------|---------------------|-------------------------------------------------|
| U LISBOA                                                                                                    | UNIVERSIDADE<br>De lisboa                                                         | Procurar Pesquisa                          | geral ▼    | or subject             |               | Todas as<br>Executa | s bibliotecas<br>r                              |
| Vista norm<br>imagem de<br>capa<br>disponível.<br>By <u>Glendir</u><br>Periódico: <u>English</u> in focus                                                                          | nal MARC view Dis<br>in mechanical er<br>nning, Eric Hunter                       | sBD view                                   |            |                        |               | ■ Browse « Previous | results<br>Back to results<br>imir<br>squisas ▼ |
| Publicado por : <u>Oxford University</u><br>Detalhes físicos: xi, 104 p.: ii.; 2:<br>ISBN: 0-19-437512-9.<br>Assunto(s): <u>English languageT</u><br>Year: 1374<br>classificação m | Press_(London :)<br>4 cm<br>ext-books for foreign speaker<br>iédia: 0.0 (0 votos) | rs   Mechanical engineering                |            |                        |               | BIBTEX              | Save record:<br>Executar                        |
| Reservas (1) Ii                                                                                                    | Ile notes Images Localização<br>IST - Biblioteca de<br>Civil<br>IST-Bib Civil     | Call number \$ E1128 GLE*ENG (Browse helf) | Cópia 🗢    | Estado 🔶<br>Disponivel | Date<br>due ≑ |                     |                                                 |

Na página da descrição completa, clicar nas hiperligações a azul permite chegar a novas pesquisas de informação relacionadas.

Os elementos que são necessários verificar para a posterior recuperação da obra na estante são:

- A localização - que indica a escola e a biblioteca onde se encontra a obra;

- A **cota** ou call number - que é o elemento que permite localizar a obra na estante e que corresponde ao código da etiqueta que é colocada na parte inferior da lombada da obra;

- A cópia – que dá a conhecer o número de exemplares;

- O **estado** - que permite verificar se a obra está ou não disponível e se pode ou não ser requisitada.

/ 🛄 Bibliotecas da ULisboa catalo 🗙 💶

← → C Dibiliotecas.utl.pt/cgi-bin/koha/opac-detail.pl?biblionumber=1097

| Tipo de<br>documento | Localização 💠                                              | Call number                                       | Cópia 🜲 | Estado 🜲                 | Date<br>due ≑ |
|----------------------|------------------------------------------------------------|---------------------------------------------------|---------|--------------------------|---------------|
|                      | IST - Biblioteca de<br>Química<br><i>IST-Bib Química</i>   | 29-19.38382 ( <mark>Browse shelf</mark> )         | 1       | Apenas<br>consulta local |               |
| BOOK Livro           | IST - Biblioteca de<br>Civil<br><i>IST-Bib Materiais</i>   | TA403 SMI*PRI-B Ex. 5<br>( <u>Browse shelf</u> )  |         | Apenas<br>consulta local |               |
| BOOK Livro           | IST - Biblioteca de<br>Civil<br><i>IST-Bib Materiais</i>   | TA403 SMI*PRI-B Ex. 1<br>( <u>Browse shelf</u> )  | 1       | Emprestado               | 2015-03-12    |
|                      | IST - Biblioteca de<br>Civil<br><i>IST-Bib Materiais</i>   | TA403 SMI*PRI-B Ex. 2<br>( <u>Browse shelf</u> )  | 1       | Disponivel               |               |
| BOOK Livro           | IST - Biblioteca de<br>Civil<br><i>IST-Bib Materiais</i>   | TA403 SMI*PRI-B Ex. 3<br>( <u>Browse shelf</u> )  | 1       | Disponivel               |               |
|                      | IST - Biblioteca de<br>Civil<br><i>IST-Bib Materiais</i>   | TA403 SMI*PRI-B Ex. 4<br>( <u>Browse shelf</u> )  | 1       | Disponivel               |               |
| BOOK Livro           | IST - Biblioteca de<br>Mecânica<br><i>IST-Bib Mecanica</i> | 21-06.4168/8589 ( <u>Browse</u><br><u>shelf</u> ) | 0       | Disponivel               |               |
|                      | IST - Biblioteca de<br>Mecânica<br><i>IST-Bib Mecanica</i> | 21-06.4168/7758 ( <u>Browse</u><br><u>shelf</u> ) | 0       | Disponivel               |               |
| BOOK Livro           | IST - Biblioteca de<br>Química<br><i>IST-Bib Química</i>   | TA403.SMI.91493 ( <mark>Browse</mark><br>shelf)   |         | Disponivel               |               |
| BOOK Livro           | IST - Biblioteca de<br>Química<br><i>IST-Bib Química</i>   | 29-19.38381 ( <u>Browse shelf</u> )               | 1       | Disponivel               |               |